## TUTORIEL POUR LE REPLI, RENONCEMENT OU DÉCLASSEMENT SUR INNOVBOURGOGNE

1. Connectez-vous sur InnovBourgogne avec votre identifiant/mot de passe

|                                                                                        |          | Cliquer sur Décl |        |           | . « Dec | e, cliquez sur | ut de pag | enus en ha  | rmi les m     | 2. Pa |
|----------------------------------------------------------------------------------------|----------|------------------|--------|-----------|---------|----------------|-----------|-------------|---------------|-------|
| Identité Contacts Parcellaire DP/DPEV Déclarations Lots Documents Bilans Manquements E | Eactures | Manquements      | Bilans | Documents |         | Déclarations   |           | Darcellaire | ©<br>Contacts |       |

- 3. Vérifiez bien que les pop-up sont désactivés
- 4. Sous le titre Repli, Renoncement ou déclassement, cliquez sur « Faire une déclaration » :

## REPLI, RENONCEMENT OU DÉCLASSEMENT

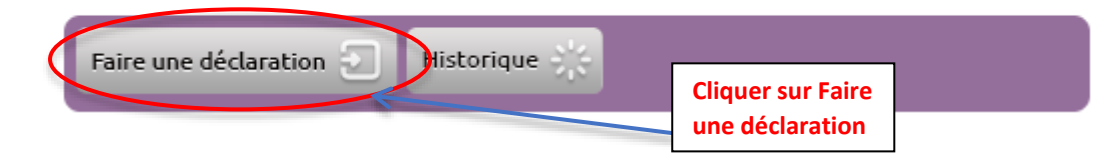

5. Sur cette nouvelle page, veuillez vérifier vos coordonnées et descendre en bas de page grâce à la barre de défilement jusqu'à atteindre le tableau ci-dessous :

| O LOTS (* SAISIE OBLIGATOIRE)                              |           |                                     |          |        |                                              |              |      |           |
|------------------------------------------------------------|-----------|-------------------------------------|----------|--------|----------------------------------------------|--------------|------|-----------|
| PRODUIT * AOC/COUL.                                        | MILLÉSIME | NATURE<br>*                         | LOGEMENT | Nº LOT | TYPE                                         | VOLUME (HL)* | DATE |           |
| Choisir *                                                  | Choisir • | Choisir V<br>Choisir V<br>Choisir V |          |        | <ul> <li>Vrac</li> <li>Bouteilles</li> </ul> |              |      | Ajouter 💮 |
| Valider la déclaration 🕣 Quitter 🛞 PDF Décision contrôle 🖨 |           |                                     |          |        |                                              |              |      |           |

Nous vous conseillons de renseigner le plus précisément possible toutes les cases – ci-après sont spécifiées les mentions obligatoires (\*).

- a. Sous le titre PRODUIT\*AOC/COUL : sélectionnez dans la liste déroulante l'AOC de départ et précisez celle-ci dans la liste déroulante située en dessous (si vous ne spécifiez pas le produit concerné, les autres cases resteront grisées)
- b. Sous le titre NATURE\* : sélectionnez dans la première liste déroulante la nature de l'action que vous souhaitez déclarer parmi Déclassement, Repli ou Renoncement
- c. La deuxième liste déroulante est désormais activée selon votre premier choix, vous devez maintenant préciser votre deuxième choix :
  - Déclassement : le seule choix de la 2<sup>ème</sup> liste est « Vin de France »
  - Repli : la liste déroulante s'adapte selon l'AOC de départ et vos habilitations
  - Renoncement : la liste déroulante s'adapte selon l'AOC de départ

- d. La troisième liste déroulante est désormais activée selon votre premier et deuxième choix, vous devez maintenant préciser votre troisième choix sur le même principe.
- e. Enfin, indiquez le volume de vin concerné par votre déclaration (en HL)
- 6. Si vous souhaitez déclarer un autre repli/renoncement/déclassement, allez tout à droite de la page grâce à la barre de défilement jusqu'à voir le bouton « Ajouter » et cliquez sur celui-ci afin de faire apparaître une deuxième ligne de déclaration et procéder comme précédemment expliqué pour vos autres lots concernés :

| VOLUME<br>(HL)*                    | DATE |           | Cliquer sur Ajouter : si aucune                                                                               |
|------------------------------------|------|-----------|----------------------------------------------------------------------------------------------------|
| Vol. dispo.<br>vrac (hl) :<br>0,00 |      | Ajouter 🕤 | nouvelle ligne n'apparait, bien<br>vérifier que toutes les informations<br>obligatoires aient été renseignées |

 Pour finir, une fois tous vos lots concernés correctement renseignés, cliquez sur le bouton « Valider la déclaration » tout en bas de la page : vos replis/renoncements/déclassements sont désormais bien pris en compte

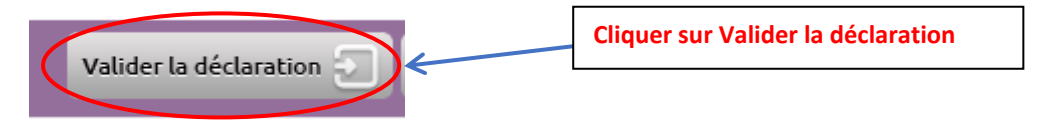